## Entering a Field Trip into Wincap

- 1. Email your Vendor information (Name of company, address, phone number, etc). to Tina Long in the business office and request that she add it to Wincap.
- 2. Speak to your building principal and ask which budget code they would like you to use.
- 3. Log in to <u>www.wincapweb.com-</u> your password contains a capital letter and a symbol. If you do not know your password, click Forgot Password to reset it.

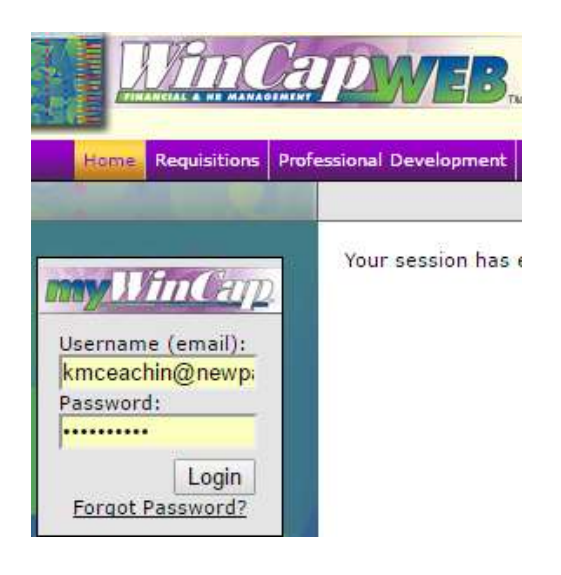

4. Go to Requisitions, then My Requisitions

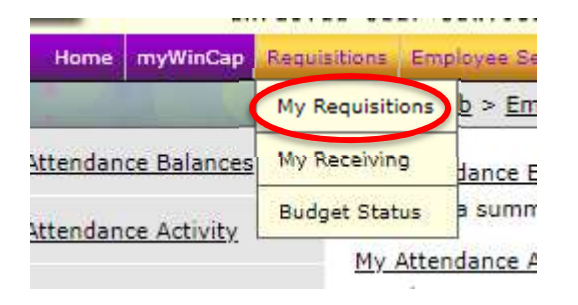

- 5. Make sure you are in the correct Fiscal Year. Field trips taking place in the 2019-2020 school year will be in Fiscal Year 2020.
- 6. Click Add Requisition

```
      Fiscal Year 2020
      Status: All | Active | Other

      My Requisitions
      Image: Add Requisition (Control of the status of the status of the st
```

## 7. Next to the space for Vendor, click on Search

|                                                     |                                        | My Requisition Form     |
|-----------------------------------------------------|----------------------------------------|-------------------------|
| Fiscal Year<br>Purchase<br>Order#<br>PO Description | 2020 Other Reference                   |                         |
| Information                                         | ine Items   History   Attachments   Us | er Activity Request     |
| Requisitioner                                       |                                        | [select][clear]         |
| Requestor                                           | HS                                     | High School Principal   |
| Location                                            | 20                                     | High School             |
| Department                                          | L                                      |                         |
| Bid/Request Ty                                      | ре                                     | [select][clear]         |
| Vendor                                              |                                        | [search] select][clear] |

- 8. Choose your vendor. If your vendor does not appear in the list, **stop here**. You must wait for your vendor to be added by the business office.
- 9. Click on Line Items

|                                                     | My                                    | r Requisition Form       |
|-----------------------------------------------------|---------------------------------------|--------------------------|
| Fiscal Year<br>Purchase<br>Order#<br>PO Description | 2020 Other Reference                  |                          |
| Information<br>Requisition                          | Line Items History Attachments User A | ctivity Request          |
| Requestor                                           | HS                                    | High School Principal    |
| Location                                            | 20                                    | High School              |
| Department                                          | ٤                                     | \$                       |
| Bid/Request 1                                       | уре                                   | [select][clear]          |
| Vendor                                              |                                       | [search] [select][clear] |

## 10. Click Add Line Item

| Information | Line Items  | History  | Attachments | User Activity Requ | lest             |                        |          |            |                      |                  |                       |
|-------------|-------------|----------|-------------|--------------------|------------------|------------------------|----------|------------|----------------------|------------------|-----------------------|
| Requisitio  | on Line Ite | ems      |             |                    |                  |                        |          |            |                      |                  |                       |
| Line Iten   | ns          |          |             |                    |                  |                        |          |            | (†A                  | dd Line Item     | × 5 ×                 |
| Line 🔺 D    | escription  | Catalog# | Quantity    | Unit of Measure    | Unit Cost<br>[no | Discount %<br>records] | Discount | Shipping % | 0-0 or o<br>Shipping | Extended Cost    | Next   Last<br>Action |
|             |             |          |             |                    |                  |                        |          |            | 0-0 of 0             | First   Previous | Next Last             |

11. Enter the details of your trip in the Description section. Include the date, location of trip, etc. Complete the quantity and cost sections.

|                 | Requisition Item                                                                   |
|-----------------|------------------------------------------------------------------------------------|
| Catalog#        |                                                                                    |
| Description     | Field trip on January 22, 2020 to XXXX for 20<br>students and 2 chaperones         |
| Quantity        | 22                                                                                 |
| Unit of Measure | Each (EA)                                                                          |
| Unit Cost       | 20.00                                                                              |
| Discount        | 0.00 Discount % 0 OR \$ 0                                                          |
| Shipping        | 0.00 Shipping % 0 OR \$ 0                                                          |
|                 | (Note: Any changes to discount and shipping will be calculated after clicking OK.) |

12. Next to Budget Account, click Select

| (Undate Ourcent Distributions)                                                  |                                   |                       |                         |                                                                          |
|---------------------------------------------------------------------------------|-----------------------------------|-----------------------|-------------------------|--------------------------------------------------------------------------|
| Contract Distribution Descentary                                                | 0.94                              |                       |                         |                                                                          |
| Current Distribution Percentage                                                 | + 440.00                          |                       |                         |                                                                          |
| Item Amount                                                                     | \$ 440.00                         |                       |                         |                                                                          |
| Current Distribution                                                            | \$ 0.00                           |                       |                         |                                                                          |
| Balance to Distribute                                                           | \$ 440.00                         |                       |                         |                                                                          |
| Budget Account - [search [se<br>Requisition Budget Co<br>Budget Account % Distr | lect][lear] A<br>des<br>ib Amount | dd<br>Avail<br>[no    | able Balanc<br>records] | 0-0 of 0 First   Previous   Next   Last<br>e Unencumbered Balance Action |
|                                                                                 |                                   |                       |                         | 0-0 of 0 First   Previous   Next   Last                                  |
| Use as Default Budget Co                                                        | de(s) for remain                  | ing Iten<br>ems<br>OK | ns.<br>Cancel           |                                                                          |

13. Click on the budget code your principal asked you to use

|                     | Sele                | ct Bud | get Code                               | - 1910 - 1949<br>                          |
|---------------------|---------------------|--------|----------------------------------------|--------------------------------------------|
| Budget Codes        |                     |        |                                        | s 🖏 🗷                                      |
| Budget Account 🔺    | Description         | Fund   | 1-6 of 6 First<br>Unencumbered Balance | Previous   Next   Las<br>Available Balance |
| 2110-400-20-000-000 | CONTRACTUAL - HS    | A      | 1650.18                                | 1426.18                                    |
| 2110-400-20-UCC-000 | ULSTER TUITION, FRP | A      | 3000.00                                | 3000.00                                    |
| 2110-450-20-000-000 | SUPPLIES - HS       | A      | 49802.76                               | 49033.35                                   |
| 2110-450-20-PLW-000 | SUPPLIES, PLTW, HS  | A      | 1660.19                                | 1660.19                                    |
| 2110-480-20-000-000 | TEXTBOOKS - HS      | A      | 13651.18                               | 13651.18                                   |
| 2110-480-20-CAL-000 | CALCULATORS, HS     | A      | 5.00                                   | 5.00                                       |
|                     |                     |        | 1-6 of 6 First                         | Previous   Next   Las                      |
|                     |                     | Cano   | cel                                    |                                            |

| 14. | Click Add                       |                                                     |
|-----|---------------------------------|-----------------------------------------------------|
|     | Current Distribution Percentage | 0 %                                                 |
|     | Item Amount                     | \$ 440.00                                           |
|     | Current Distribution            | \$ 0.00                                             |
|     | Balance to Distribute           | \$ 440.00                                           |
|     | Budget Account 2110-400-20-     | 000-000 - CONTRACTUAL - HS [search] [select][clear] |

15. The % Distrib should say 100%. Click OK.

| <b>Requisition Budge</b>                  | t C           | odes                                       |                                |                        |                              |                                                                   |                     |
|-------------------------------------------|---------------|--------------------------------------------|--------------------------------|------------------------|------------------------------|-------------------------------------------------------------------|---------------------|
| Budget Account<br>2110-400-20-000-000     | %             | Distrib<br>100.00                          | A                              | <b>nount</b><br>440.00 | Available Balance<br>1426.18 | 1-1 of 1 First   Previous   Ne<br>Unencumbered Balance<br>1650.18 | ext   Las<br>Action |
|                                           |               |                                            | 0.                             |                        |                              | 1-1 of 1 First   Previous   Ne                                    | ext   Las           |
| Use as Default Budg Re-apply this distrib | et C<br>utior | ode(s) for remain<br>n to all existing ite | n <mark>g Item</mark> s.<br>ms |                        |                              |                                                                   |                     |

16. If there are additional expenses to enter, click Add Line Item and repeat all steps. When you are finished, click Submit.

| Line It                             | ems                                                                         |                                |                                  |      |         |      |      |      |          | dd Line Item     | S 1 3     |
|-------------------------------------|-----------------------------------------------------------------------------|--------------------------------|----------------------------------|------|---------|------|------|------|----------|------------------|-----------|
|                                     |                                                                             |                                |                                  |      |         |      |      | el : | 1-1 of : | First   Previous | Next   La |
| Line  1                             | Field trip on January 22, 2020 to<br>XXXX for 20 students and 2<br>chapters | Catalog#                       | 22.00                            | Each | 20.0000 | 0.00 | 0.00 | 0.00 | 0.00     | 440.00           |           |
|                                     | chaperones                                                                  |                                |                                  |      |         |      |      |      | 1-1 of : | First   Previous | Next   La |
| Extendo<br>Edit<br>Edit<br>Total Co | ed Cost<br>Auto Distribute Discount<br>Auto Distribute Shipping<br>Ost      | Discount - \$<br>Shipping + \$ | 440.00<br>0.00<br>0.00<br>440.00 |      |         |      |      |      |          |                  |           |